# Catalyst 9000 스위치의 전원 공급 장치 문제 해결

| 목차                                               |
|--------------------------------------------------|
| <u>소개</u>                                        |
| <u>사전 요구 사항</u>                                  |
| <u>요구 사항</u>                                     |
| <u>사용되는 구성 요소</u>                                |
| <u>물리적 문제 해결</u>                                 |
| <u>일반 확인 명령</u>                                  |
| Catalyst 9300                                    |
| <u>확인 명령</u>                                     |
| <u>특별 고려 사항</u>                                  |
| Catalyst 9500                                    |
| <u>확인 명령</u>                                     |
| <u>Catalyst 9400 및 9600</u>                      |
| <u>전원 공급 장치 컨피그레이션 모드</u>                        |
| <u>결합 모드</u>                                     |
| <u>예비 모드 N+1</u>                                 |
| <u>이중와 포드 N+N</u>                                |
|                                                  |
| <u>국할 고려 사용</u><br>ROMMON 변수 SINGLE SLIP CHASSIS |
| 전력 예산 모드 듀얼 슈퍼바이저                                |
| <u>소프트웨어 결함</u>                                  |
| <u>관련 정보</u>                                     |

## 소개

이 문서에서는 Catalyst 9000 Series 스위치의 전원 공급 장치 문제를 해결하는 일반적인 방법에 대 해 설명합니다.

### 사전 요구 사항

요구 사항

다음 주제에 대한 지식을 보유하고 있으면 유용합니다.

• Catalyst 9000 Series 스위치 아키텍처.

사용되는 구성 요소

이 문서의 정보는 다음 소프트웨어 및 하드웨어 버전을 기반으로 합니다.

- C9300
- C9500
- C9400
- C9600

이 문서의 정보는 특정 랩 환경의 디바이스를 토대로 작성되었습니다. 이 문서에 사용된 모든 디바 이스는 초기화된(기본) 컨피그레이션으로 시작되었습니다. 현재 네트워크가 작동 중인 경우 모든 명령의 잠재적인 영향을 미리 숙지하시기 바랍니다.

### 물리적 문제 해결

1. PS LED에 어떤 색이 표시되는지 확인합니다(녹색/주황색/빨간색/꺼짐).

| LED 상태   | 의미                                                                   |
|----------|----------------------------------------------------------------------|
| 꼬기       | 전원 공급 장치에 AC 전원이 없습니다.                                               |
| 초록색      | 이 전원 공급 장치는 주 전원 모드에서 제대로 작<br>동합니다.                                 |
| 주황색 고정   | 다음 중 하나를 나타냅니다.                                                      |
|          | • 사용 가능한 출력 전원이 없습니다.                                                |
|          | • AC/DC 입력이 작동 범위에 있습니다.                                             |
|          | • 과전압/과전류/과온도 조건                                                     |
|          | • 팬 장애로 인한 OTP(Over-Temperature<br>Protection)                       |
| 황색으로 깜박임 | 고온이나 고출력에서 계속 작동하는 전원 공급<br>모듈 및 느리게 실행되는 팬 등과 같은 경고 이벤<br>트를 나타냅니다. |
| 빨간색      | 전원 공급 장치 오류입니다.                                                      |

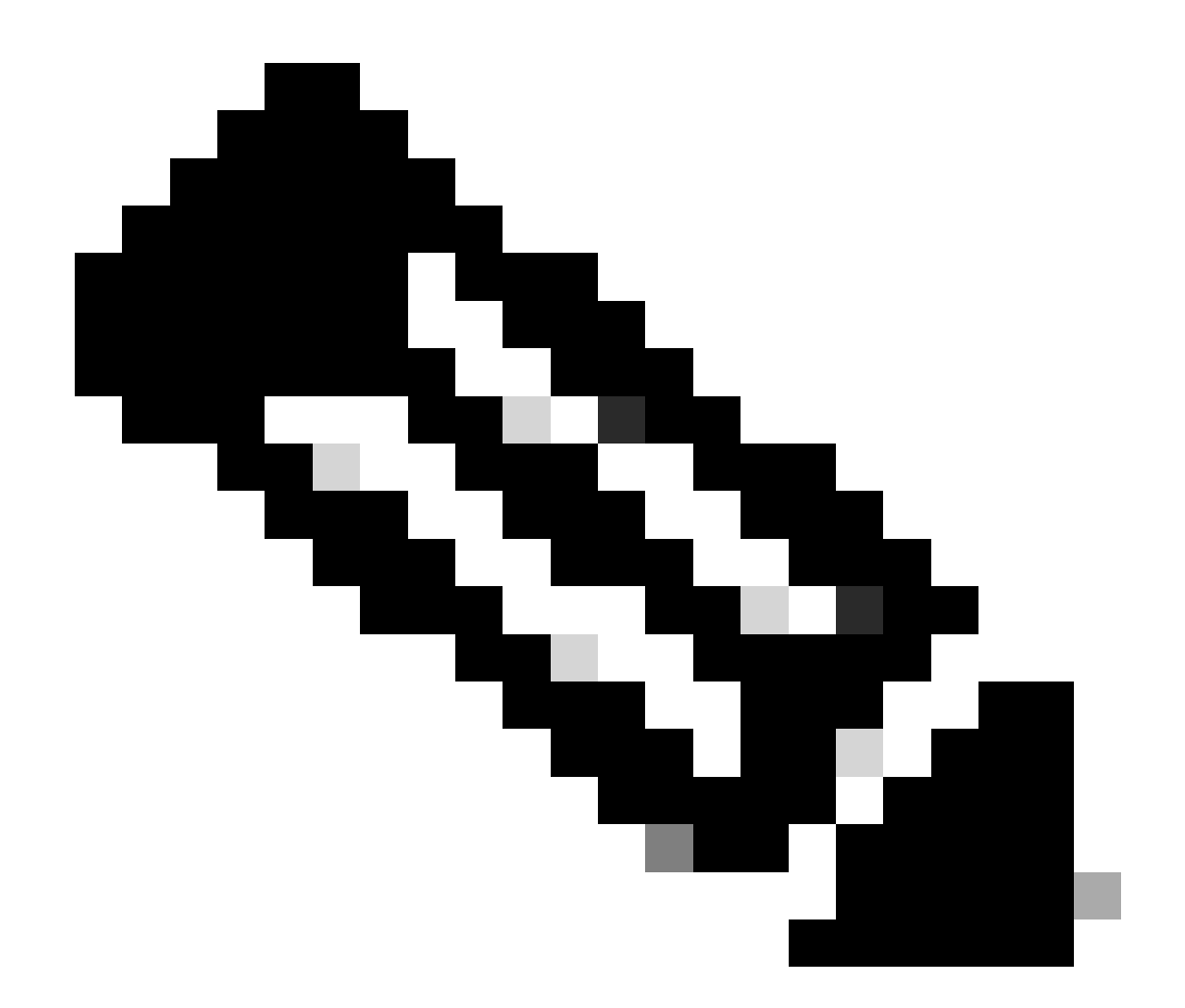

참고: LED 색상의 의미는 플랫폼마다 다를 수 있으므로 각 플랫폼에 대한 특정 하드웨어 설 치 가이드를 참조하십시오.

2. LED 색상이 녹색이 아닌 경우 다음 테스트를 시도하십시오.

| 테스트          | 단계                                                                                             |
|--------------|------------------------------------------------------------------------------------------------|
| 전원 공급 장치 재설정 | <ul> <li>PS를 슬롯에서 분리합니다.</li> <li>몇 분만 기다리세요.</li> <li>PS를 슬롯에 다시 삽입합니다.</li> </ul>            |
| 전원 코드 재설정    | <ul> <li>영향을 받는 PS에서 전원 코드를 뽑습니다.</li> <li>몇 분만 기다리세요.</li> <li>전원 코드를 다시 PS에 꽂습니다.</li> </ul> |

|                    | • 전원 코드를 사용해 보십시오.<br>• 전원 콘센트를well-Known working 사용해보십시오. |
|--------------------|------------------------------------------------------------|
| 구성 요소 교체           | • 동일한 슬롯에서 예비 전원 공급 장치를 테스트합니<br>다.                        |
| well-known working | • 동일한 결함 PS를 슬롯에 well-known working 넣으십<br>시오.             |
|                    | • 다른 스위치에서 동일한 결함 PS를 테스트합니다.                              |
|                    |                                                            |

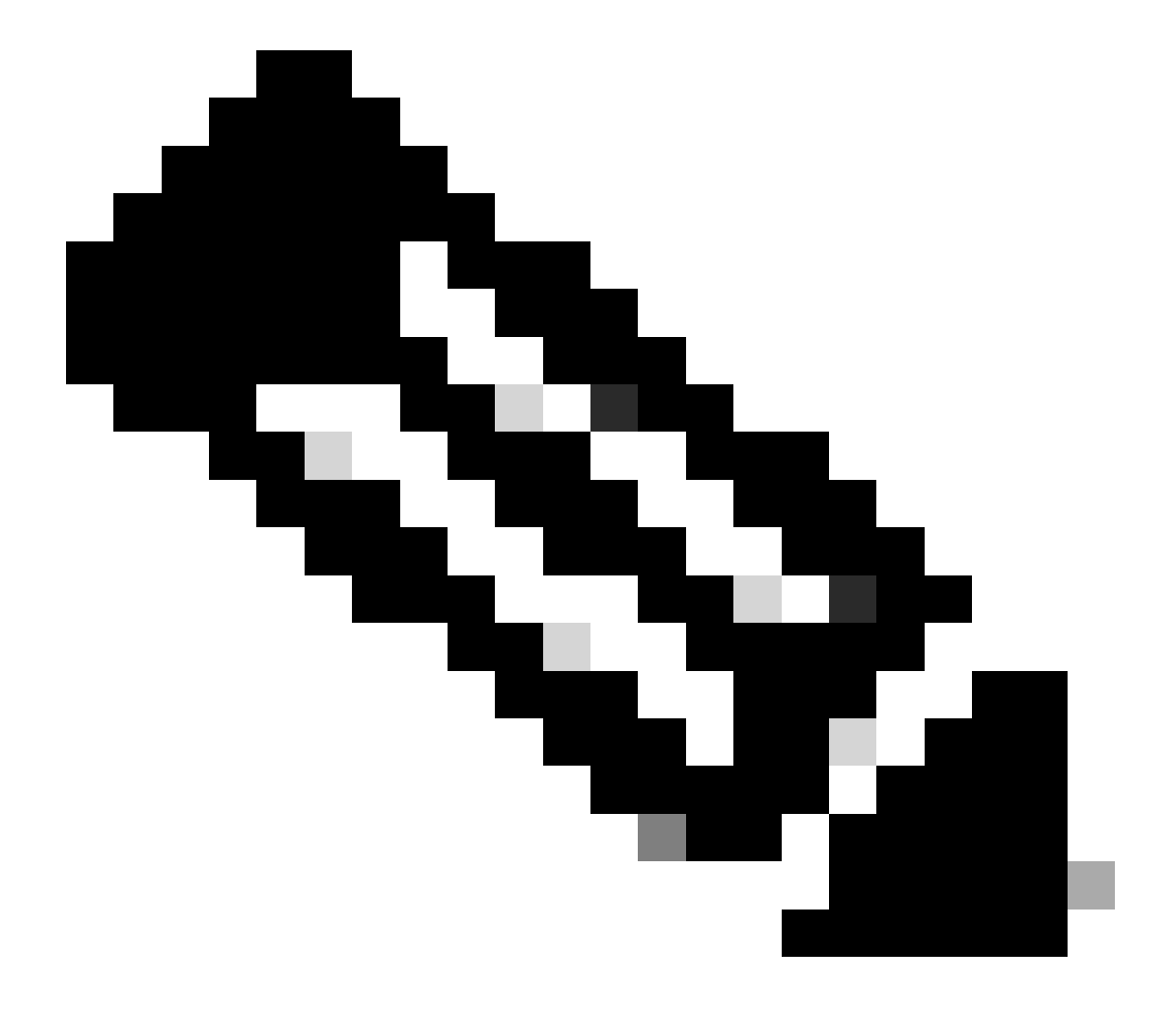

참고: 해당되는 경우 케이블 타이 또는 PS 팬을 차단할 수 있는 다른 물체가 없는지 확인합 니다.

### 일반 확인 명령

| 명령을 사용합니다       | 사용 방법                             |
|-----------------|-----------------------------------|
| 스위치#인벤토리 표시     | 인벤토리에서 전원 공급 장치가 감지되는지 확인<br>합니다. |
| 스위치#게시물 표시      | 모든 테스트가 passed 상태에 있는지 확인합니다.     |
| Switch#show log | 문제와 관련된 오류 메시지가 있는지 확인합니다         |

### Catalyst 9300

### 확인 명령

PS show environment power 상태 및 예산을 확인하려면 권한 EXEC 명령을 사용합니다.

PoE에 사용 가능한 전력 예산이 설치된 전원 공급 장치를 기준으로 올바르게 할당되었는지 확인하려면show power inline 권한 EXEC 명령을 사용합니다.

Switch#show power inline Module Available Used Remaining (Watts) (Watts) (Watts) ------

권한 show stack-power detail EXEC 명령(스택 전원으로 구성된 디바이스에만 적용됨)을 사용하여 스택 전원 모드, 전원 할당, 스택 전 원 포트 상태 등을 확인합니다.

Switch#show stack-power detail Power Stack Stack Stack Total Rsvd Alloc Sw\_Avail Num Num Name Mode Topo

특별 고려 사항

• 각 모델에서 사용 가능한 PoE 예산에 대한 하드웨어 설치 가이드를 참조하십시오. PoE 예산이 낮은 모델(예: C9300-48UXM)은 PoE 예산이 490W(1100WAC 전원 공급 장치)이며, 이는 하드웨어 오류로 잘못 해석될 수 있습니다.

• 두 번째 전원 공급 장치가 추가되었지만 PoE 예산이 단일 PS에서 예산으로 유지되는 몇 가지 시나리오가 있습니다. 스위 치가 두 번째 PS에 대한 PoE 예산을 감지하지 못하고 전원 공급 장치가 Good 상태에서 감지되면 해결 방법으로 전체 전원 사 이클을 수행할 수 있습니다.

두 PS에서 전원 코드를 분리하여 스위치를 끄십시오.

- PS1을 제거합니다.
- PS2를 제거합니다.
- 몇 분만 기다리세요
- PS1 다시 삽입
- PS2 다시 삽입
- PS1에 전원 코드 연결
- PS2에 전원 코드를 연결합니다.

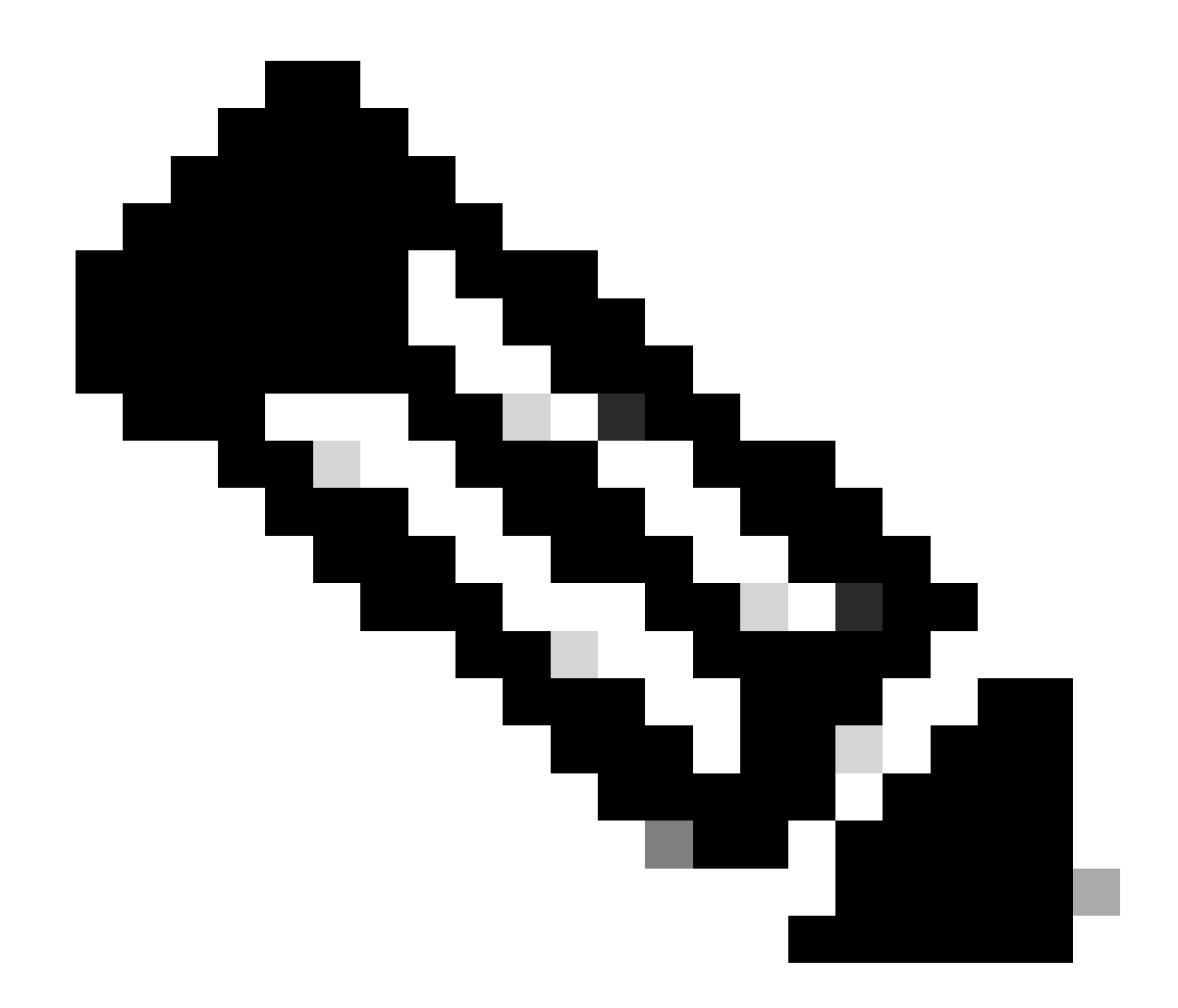

**참고: 스택**의 경우 영향을 받는 모든 구성원은 전원을 껐다가 켜야 합니다.

Catalyst 9500

확인 명령

privilege EXEC 명령을 사용하여show power detail 전원 공급 장치 상태를 확인할 수 있으며, 이 명령을 사용하여 전원 공급 장치 용량 및 모델을 확인할 수도 있습니다.

Switch#show power detail Switch:1 Power Fan States Supply Model No Type Capacity Status 0 1 -----

권한 show platform hardware chassis power-supply detail switch [switch number] all EXEC 명령을 사용하여 입력 및 출력 값이 적절한 범 위에 속하는지 확인합니다(이 명령은 C9600 플랫폼에서도 작동함).

Switch#show platform hardware chassis power-supply detail switch 1 all PS1: Input Voltage : 200.0000 V

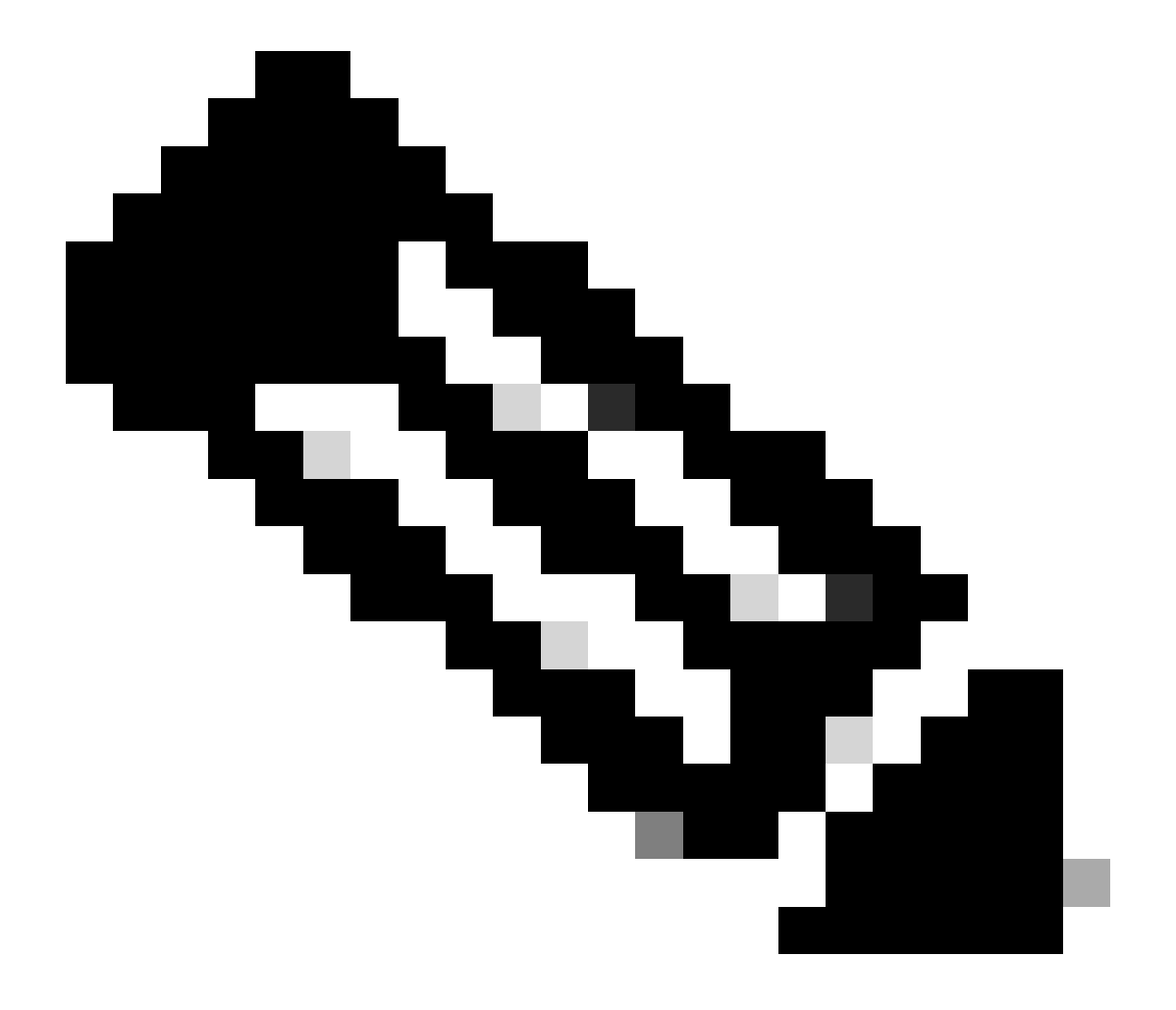

**참고**: 전원 공급 장치 사양은 데이터 시트를 참조하십시오.

#### 전원 공급 장치 컨피그레이션 모드

#### 결합 모드

기본 전원 공급 장치 모드입니다. 사용 가능한 모든 전원 공급 장치가 활성 상태이며, 전원을 공유하고 최대 100% 용량에서 작동할 수 있습니다. 결합 모드에서 사용 가능한 전력은 개별 전원 공급 장치의 합계입니다.

다른 전원 공급 장치 모드가 구성된 경우 명령을 사용하여 기본 모드로 돌아갈 수power redundancy-mode combined 있습니다.

Switch(config)#power redundancy-mode switch 1 combined

#### 예비 모드 N+1

이 모드에서 n개의 전원 공급 모듈이 활성(n은 1~7개의 전원 공급 모듈이 될 수 있음)+1은 이중화를 위해 예약된 전원 공급 모듈입니 다.

기본 대기 전원 공급 장치 슬롯은 PS8입니다. 명령을 사용하여 스탠바이 슬롯을 power redundancy-mode redundant n+1 [standby-PS-slot] 지정합니다.

다음 예에서는 슬롯 5에 삽입된 전원 공급 장치가 스탠바이로 구성됩니다.

Switch(config)#power redundancy-mode switch 1 redundant N+1 5

#### 이중화 모드 N+N

이 모드에서는 n개의 전원 공급 장치가 활성 상태이며 n개의 전원 공급 모듈이 대기 상태로 구성됩니다. 이 모드의 기본 대기 슬롯은 PS5~PS8입니다. 명령을 사용하여 스탠바이 슬롯을 power redundancy-mode redundant n+n [standby-PS-slots] 지정합니다.

다음 예에서는 슬롯 2, 3, 4에 삽입된 전원 공급 장치가 대기 상태로 구성됩니다.

Switch(config)#power redundancy-mode switch 1 redundant N+N 2 3 4

#### 확인 명령

privilege show environment status EXEC 명령을 사용하여 전원 공급 장치 상태 및PS Current Configuration Mode 를 확인할 수 있습니다 PS Current Operating State.

Switch#show environment status Switch:1 Power Fan States Supply Model No Type Capacity Status 1 2 ----

privilege EXEC 명령을 사용하면show power detail 각 라인 카드, 수퍼바이저 및 팬 트레이에 대해 소비되거나 예약된 전력 양을 확인 할 수도 있습니다. 또한 전력 예산 모드를 확인할 수 있습니다. 또는 **Single Sup** 입니다Dual Sup.

Switch#show power detail Switch:1 Power Fan States Supply Model No Type Capacity Status 1 2 ----- ---

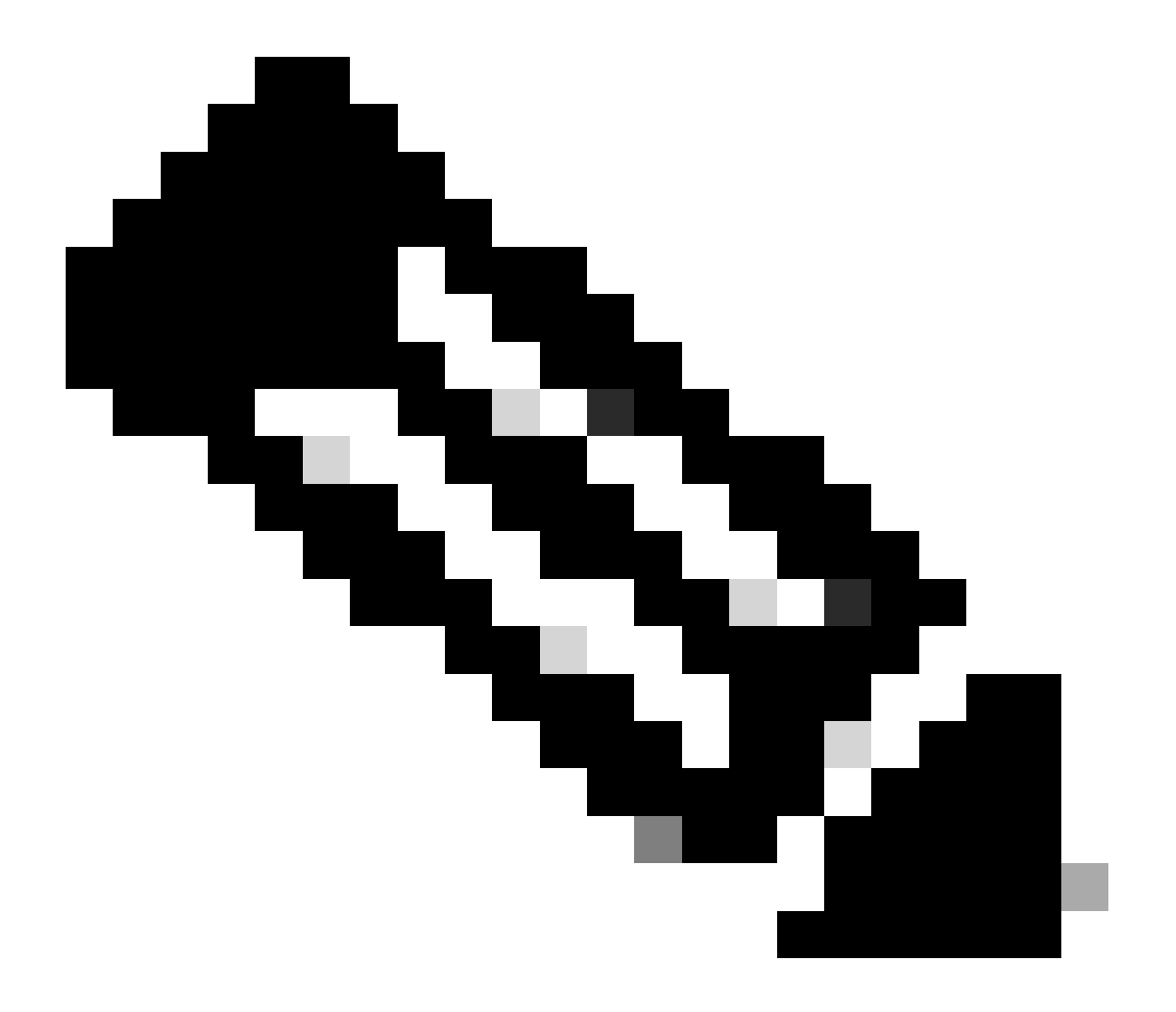

**참고**: 전력 예산 모드가 Dual Sup 설정되면 설치된 두 번째 수퍼바이저가 없는 경우에도 두 번째 수퍼바이저에 대한 전력 이 자동으로 예약됩니다.

#### 특별 고려 사항

#### ROMMON 변수 SINGLE\_SUP\_CHASSIS

기본적으로 시스템은 고가용성을 보장하기 위해 두 수퍼바이저의 전원을 모두 예약합니다. 일부 C9600은 ROMMON 변수로 구성할 수 있습니다. SINGLE\_SUP\_CHASSIS="0" 또는 SINGLE\_SUP\_CHASSIS="1". 이 변수가 0으로 설정된 경우 전력 예산 모드가 대상 Dual Sup, 1로 설정된 경우 전력 예산 모드가Single Sup입니다. 이 변수가 privilege EXEC 명령으로 구성되었는지 확인할 수show romvar 있습니다.

Switch#show romvar | in SUP MODEL\_NUM="C9600-SUP-1" SINGLE\_SUP\_CHASSIS="0"

ROMMON 변수SINGLE\_SUP\_CHASSIS를 1로 설정하면 명령에 반영되지 show power detailDual Sup 않지만 두 번째 수퍼바이저의 예 비 전력이 0을 반영하므로 전력 예산 모드를 표시할 수 있습니다.

Power Budget Mode : Dual Sup Power Out of In Mod Model No State Budget Instantaneous Peak Reset -

ROMMON 변수는 단일 수퍼바이저 모드를 나타내지만, 두 번째 수퍼바이저를 삽입하면 사용 가능한 전력이 충분한 경우 해당 수퍼 바이저는 적절한 전력 예산을 소비합니다. SINGLE\_SUP\_CHASSIS 설치된 두 번째 수퍼바이저가 없어도 두 번째 수퍼바이저에 대한 전원을 예약하기 위해 스위치가 필요한 경우 ROMMON 변수를 0으로 설정할 수 있습니다. 이 경우 ROMMON 모드로 진입해야 합니 다.

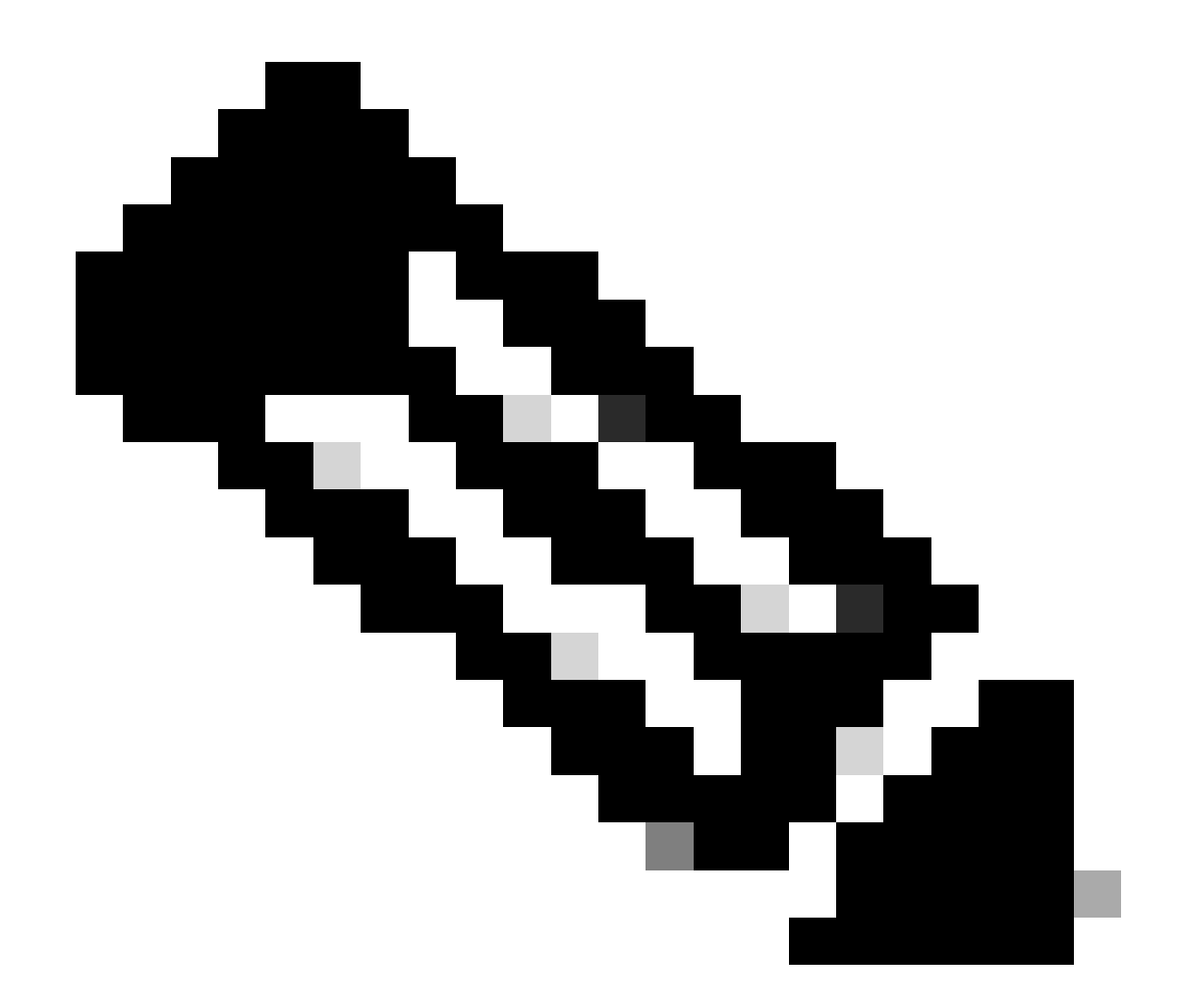

참고: 두 번째 수퍼바이저를 설치하려면 항상 적절한 수의 전원 공급 장치를 설치해야 합니다.

#### 전력 예산 모드 듀얼 슈퍼바이저

수퍼바이저가 하나만 설치되어 있고 설치된 전원 공급 장치가 충분하지 않은 경우 기본 전원 예산 모드에서는 라인 카드의 전원 공급 및 전원 거부 상태 표시를 방지할 수 있는 시나리오를 트리거할 수 있습니다.

Mod Model No State Budget Instantaneous Peak Reset Reset --- ------

이를 해결하기 위해 의 전력 예산 모드를 구성할 수 있습니다Single Sup. 이 전력 예산 모드에서는 스위치가 두 번째 수퍼바이저에 대 해 예약된 전력을 사용하여 라인 카드를 활성화할 수 있습니다.

Switch(config)#power budget mode single-sup

특정 시점에 두 번째 수퍼바이저를 설치해야 하는 경우 스위치를 다시 구성하고 전원 요구 사항을 충족시키는Dual Sup 데 필요한 적 절한 수의 전원 공급 장치를 설치해야 합니다.

Switch(config)#no power budget mode single-sup

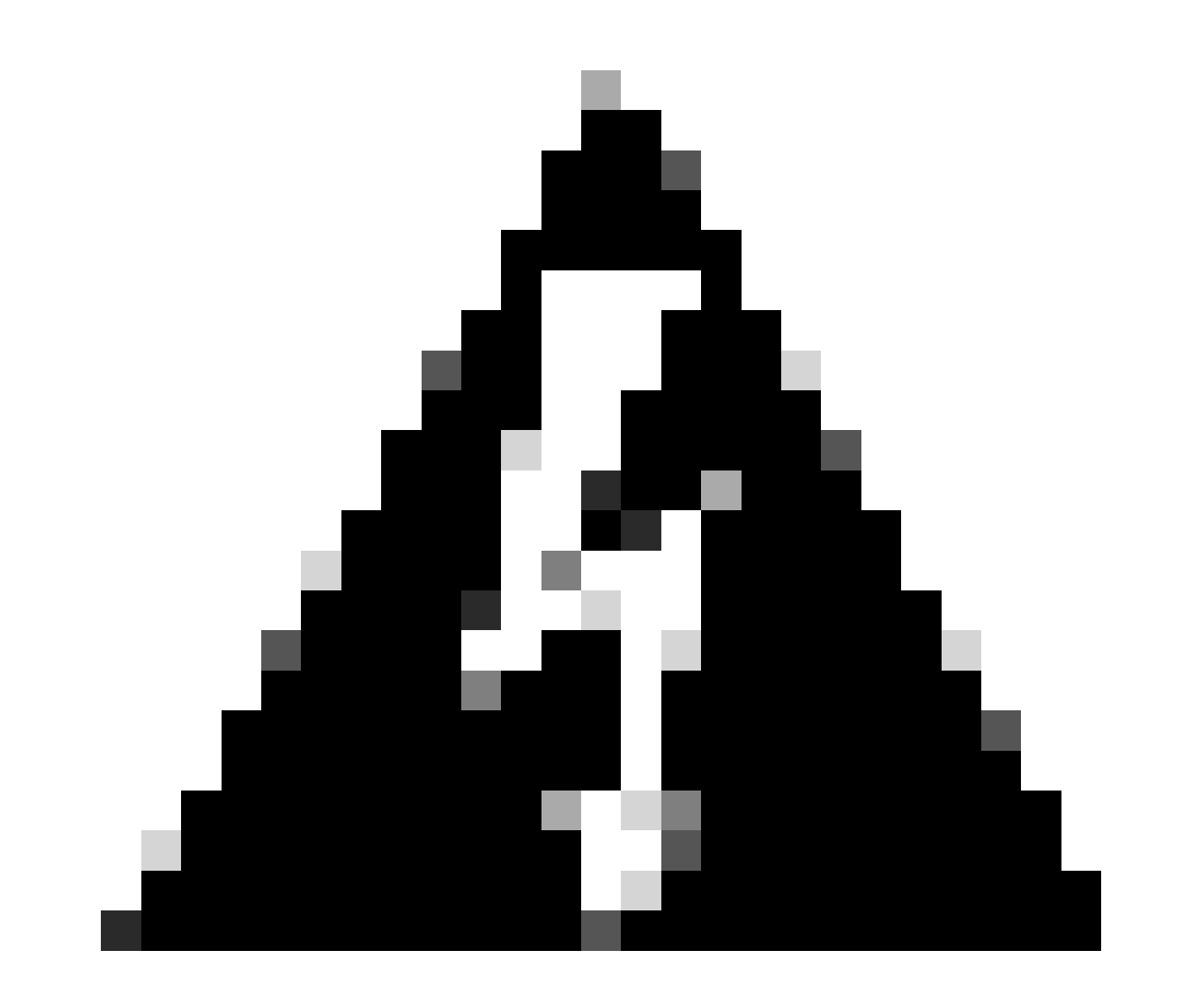

**경고**: 스위치를 다시 전력 예산 모드로 구성하지 Dual Sup 않고 적절한 수의 PS를 설치하지 않을 경우 시스템이 종료할 수 있는 저전력 상태가 발생할 수 있습니다.

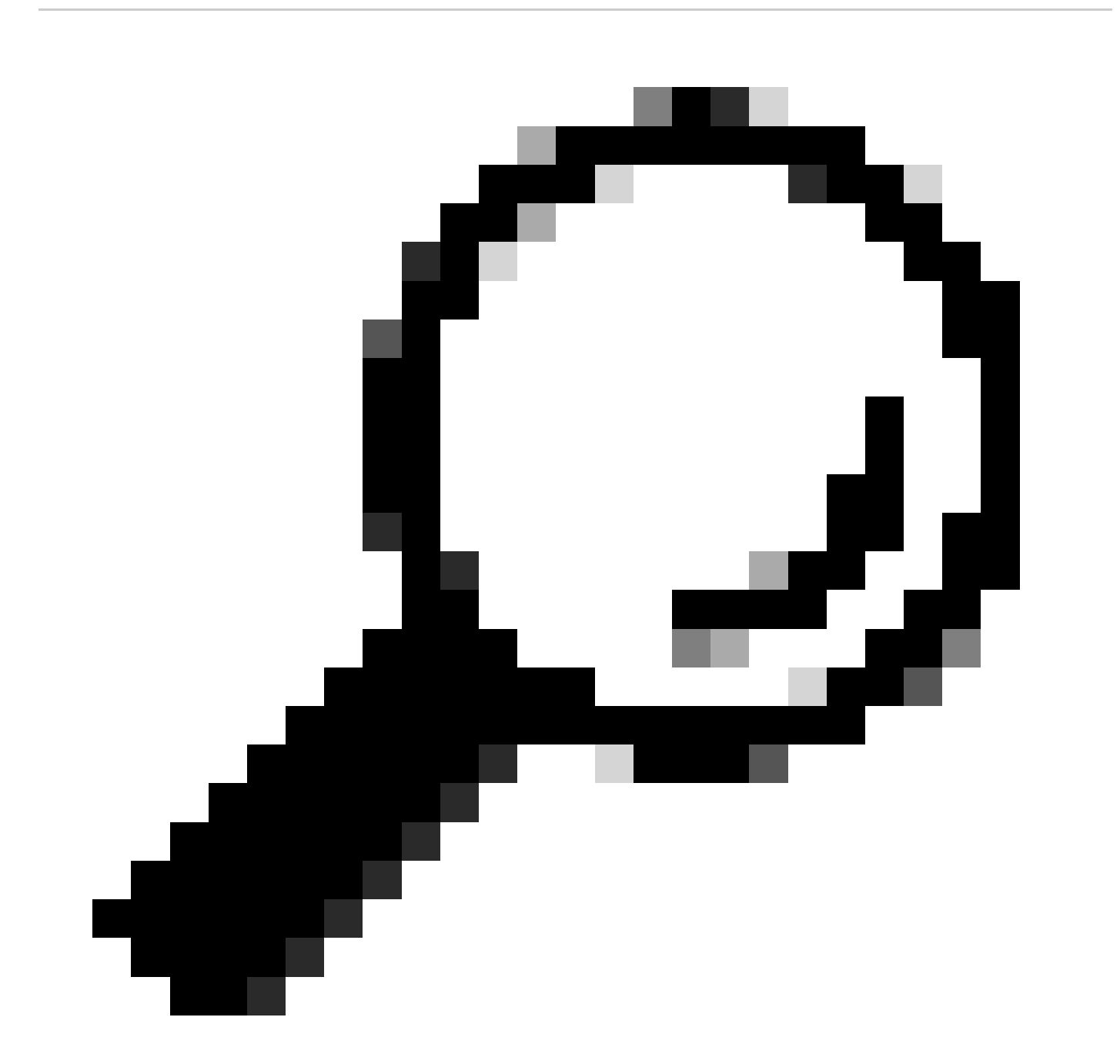

팁: Cisco Power Calculator는 전력 요구 사항을 계획할 수 있는 출발점이 될 수 있도록 도와주는 교육 리소스입니다.

#### 소프트웨어 결함

- Cisco 버그 ID <u>CSCwc87761 C9300L PWR-C1-350WAC-P</u> 전원 공급 장치는 필요한 전원 케이블 OIR을 끌 수 있습니다.
- Cisco 버그 ID <u>CSCvk48435 Cat9500 시리즈 스위치의 결함 PS PWR-C4-950WAC-R=</u>
- Cisco 버그 ID <u>CSCvx30283 CAT 9400 | 16.9.x 및 16.12.x | 대기 슬롯의 LiteON PSU가 일정 시간 후에 결함 상태로 전환됩니다.</u>
- Cisco 버그 ID <u>CSCvz62847</u> <u>CAT 9400</u> | 17.3.x | 대기 슬롯의 LiteON PSU가 일정 시간 후에 결함 상태로 전환됩니다.

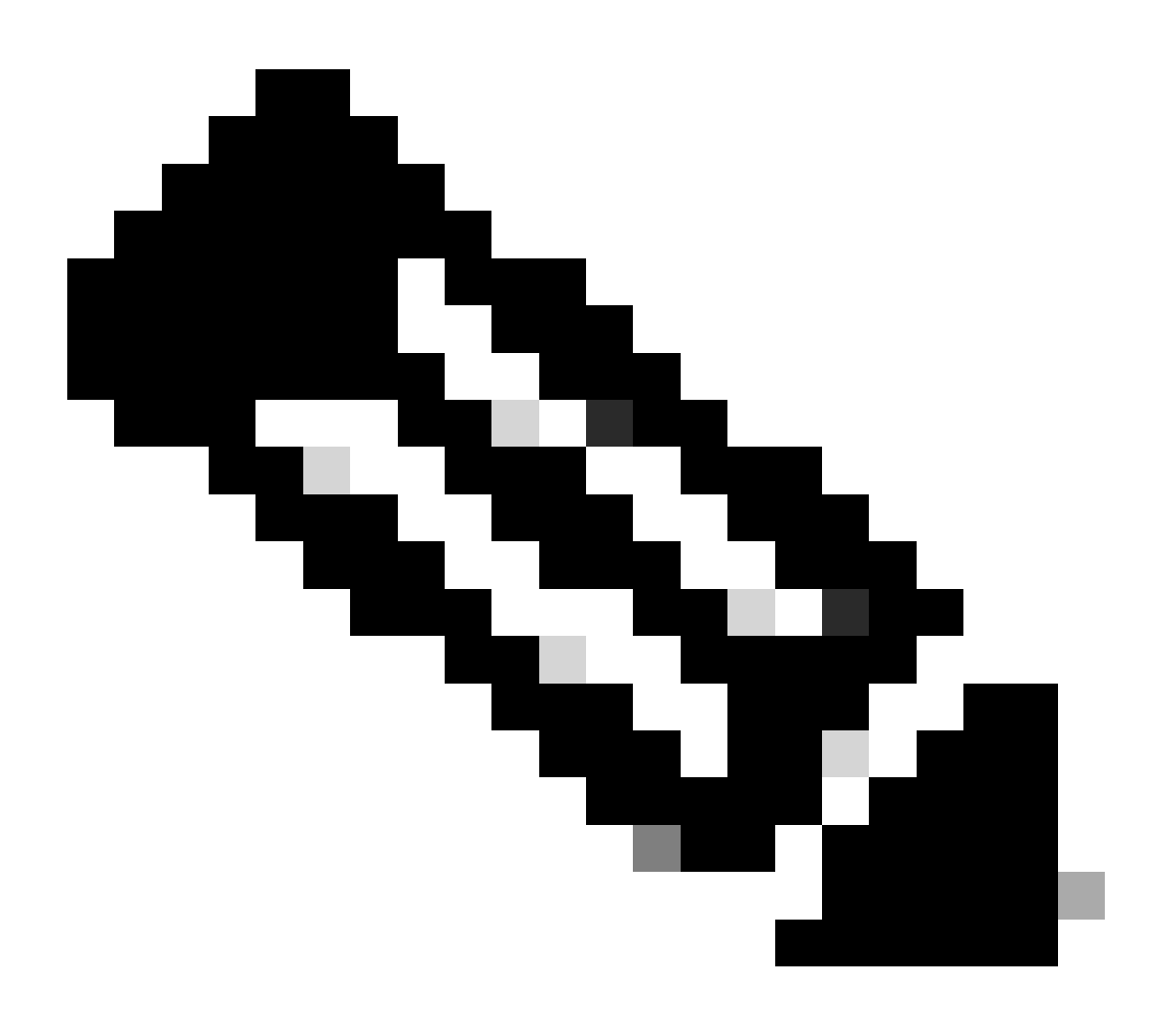

**참고:** 등록된 Cisco 사용자만 내부 버그 정보 및 툴에 액세스할 수 있습니다.

#### 관련 정보

- <u>Cisco Power Calculator</u>
- <u>Cisco Catalyst 9600 Series 스위치 하드웨어 설치 설명서</u>
- <u>Cisco Catalyst 9300 Series 스위치 하드웨어 설치 설명서, 제품 개요</u>
- <u>Cisco Catalyst 9500 Series 스위치 데이터 시트</u>
- <u>Cisco 기술 지원 및 다운로드</u>

이 번역에 관하여

Cisco는 전 세계 사용자에게 다양한 언어로 지원 콘텐츠를 제공하기 위해 기계 번역 기술과 수작업 번역을 병행하여 이 문서를 번역했습니다. 아무리 품질이 높은 기계 번역이라도 전문 번역가의 번 역 결과물만큼 정확하지는 않습니다. Cisco Systems, Inc.는 이 같은 번역에 대해 어떠한 책임도 지지 않으며 항상 원본 영문 문서(링크 제공됨)를 참조할 것을 권장합니다.